## How to approve as the supervisor of the applicant

For queries, please contact Ms. Samantha Tsang (tsangs@hku.hk).

As the supervisor of the applicant, you will receive the auto-email with the name of the applicant and the application ID as below.

1) Click the word with hyperlink to visit the MUMS system.

| (For Approval) New Door Access Application - Supervisor of the applicant                                    |                       |                   |                  |       |  |  |  |  |
|----------------------------------------------------------------------------------------------------|-----------------------|-------------------|------------------|-------|--|--|--|--|
| no_reply@hku.hk                                                                                             |                       | 🦐 Reply All       | → Forward        |       |  |  |  |  |
| To Samantha Tsang                                                                                           | Tue 25-Oct-22 7:11 PM |                   |                  |       |  |  |  |  |
| Action Items                                                                                                | + Get more add-ins    |                   |                  |       |  |  |  |  |
| (This is a computer generated email. Please do no reply.)<br>Dear Ms. Samantha Tsang,                       |                       |                   |                  |       |  |  |  |  |
| You are receiving this email because you are the supervisor of the applicant.                               |                       |                   |                  |       |  |  |  |  |
| Ms. Kam Ha Tsang submitted an application for door access (Application ID: 2). Please sign in MUMS to appro | ve the applica        | ition under the ' | Supervisor' sect | tion. |  |  |  |  |
| Department of Mechanical Engineering<br>The University of Hong Kong                                         |                       |                   |                  |       |  |  |  |  |

2) Sign in the system with your HKU Portal.

| 香港大學<br>THE UNIVERSITY OF HONG KONG HKU PORTAL                                                                                         | Jser ID (for staff)   Security Tips   H<br>About HKU Portal   Samp | ligh Contrast   Feedback<br>le Screens of HKU Portal |
|----------------------------------------------------------------------------------------------------|--------------------------------------------------------------------|------------------------------------------------------|
| Cola Rera pro 3                                                                                                    | 2.1                                                                |                                                      |
|                                                                                                    |                                                                    |                                                      |
| LOG IN                                                                                                    | 7 FAQ                                                              | >                                                    |
| The web page that you are trying to access is intended for HKU members only.<br>It requires HKU Portal UID and PIN for authentication. |                                                                    |                                                      |
| Please login with your HKU Portal UID (User Identification) and PIN (Personal Identification<br>Number).<br>UID<br>PIN                 | Create User ID<br>(for staff)                                      | 2                                                    |
| Forgot your PIN/Passwords                                                                                                    | 🔌 Security Tips                                                    | >                                                    |
|                                                                                                    |                                                                    |                                                      |

3) Tick the checkbox and click the "Approve" button (in red).

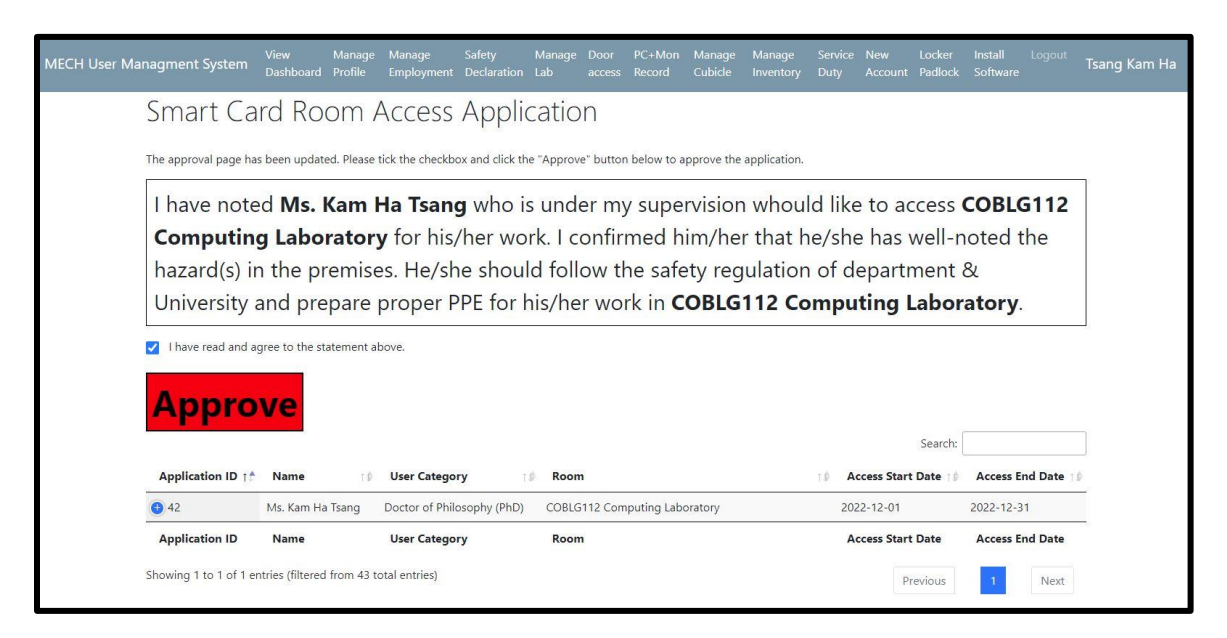

4) The application has been approved successfully.

| MECH User Managment System | View<br>Dashboard           | Manage<br>Profile                                                                    | Manage<br>Employment         | Safety<br>Declaration | Manage<br>Lab | Door<br>access | PC+Mon<br>Record | Manage<br>Cubicle | Manage<br>Inventory | Service<br>Duty | New<br>Account | Locker<br>Padlock | install<br>Software | Logout    | Ts |
|----------------------------|-----------------------------|--------------------------------------------------------------------------------------|------------------------------|-----------------------|---------------|----------------|------------------|-------------------|---------------------|-----------------|----------------|-------------------|---------------------|-----------|----|
| Smart Ca                   | rd Ro                       | om A                                                                                 | Access                       | Appli                 | catio         | n              |                  |                   |                     |                 |                |                   |                     |           |    |
| The approval page ha       | s been u <mark>pd</mark> at | ed. Please o                                                                         | click the "Appro             | ove" button (ir       | n red) belo   | w to app       | ove the app      | plication.        |                     |                 |                |                   |                     |           |    |
| This app                   | licatic                     | on ha                                                                                | s beer                       | n app                 | rove          | d si           | lcces            | sfull             | y.                  |                 |                |                   |                     |           |    |
|                            |                             |                                                                                      |                              |                       |               |                |                  |                   |                     |                 |                | Search:           |                     |           |    |
| Application ID †           | Name                        | †₿                                                                                   | User Catego                  | ry                    | Roon          | 1              |                  |                   |                     | ⊺∮ <b>A</b> ¢   | cess Start     | Date 10           | Access Er           | nd Date 🔢 | E. |
| <b>4</b> 2                 | Ms. Kam Ha                  | Is. Kam Ha Tsang Doctor of Philosophy (PhD) COBLG112 Computing Laboratory 2022-12-01 |                              |                       |               |                | 2022-12-31       |                   |                     |                 |                |                   |                     |           |    |
| Application ID             | Name                        |                                                                                      | User Catego                  | ry                    | Roon          | n              |                  |                   |                     | Ad              | cess Start     | Date              | Access Er           | nd Date   |    |
| Showing 1 to 1 of 1 e      | ntries (filtered            | l from 38 to                                                                         | ot <mark>al entries</mark> ) |                       |               |                |                  |                   |                     |                 | Pr             | revious           | 1                   | Next      |    |

Upon your approval, an auto-email will be sent to the second approver (i.e. person-incharge of the location).

You will receive a confirmation email after the approval process is finished.

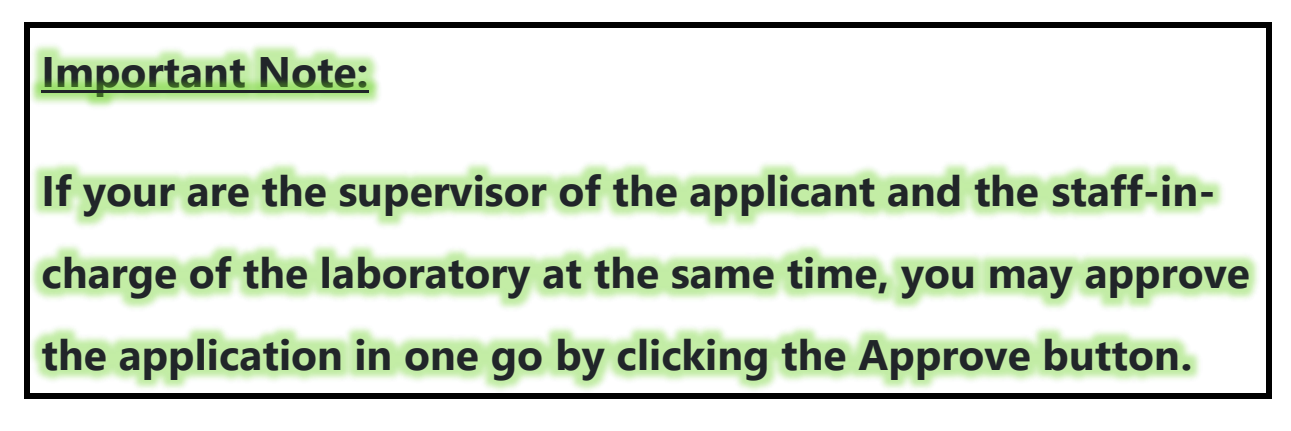